## Go to the St. Mark's Order of Worship Document Repository

1. To open and view a document, click on the document file link that you want to view:

|   |           |                              |                  |                |                      | Search   |      |              | Q     |
|---|-----------|------------------------------|------------------|----------------|----------------------|----------|------|--------------|-------|
|   | Home      | About Us                     | Worship          | Nurture        | Mission & Outreach   | Give     | News | Montessori S | chool |
| I | Files & F | olders > Order               | rs of Wc         |                |                      |          |      |              | ۹     |
|   | Item n    | ame ↓                        |                  |                |                      |          |      | Last updated | Ŧ     |
|   | PDF       | 5.19.24_Insert f             | or Pentecost 20  | 024 Order of W | /orship.pdf          |          |      | May 15, 2024 | :     |
|   | PDF       | 5.19.24_ Order<br>1.39 MB    | of Worship_Per   | ntecost.pdf    |                      |          |      | May 16, 2024 | :     |
| _ | PDF       | 5.5.24_ Order o<br>1.29 MB   | f Worship_East   | er 6 .pdf      |                      |          |      | May 14, 2024 | :     |
|   | PDF       | 4.28.2024_Inser<br>447.47 KB | t for Order of V | Vorship Insert | - Summer of Conversa | tion.pdf |      | May 16, 2024 | :     |
|   | PDF       | 4.28.24_ Order<br>1.73 MB    | of Worship_Eas   | ter 5_Congreg  | ation .pdf           |          |      | May 14, 2024 | :     |

2. The default sort is by file name, descending (the most recent should be on the top of the list). To change the field that the list is sorted by, click on the three vertical lines as shown below:

| Item name<br>Last updated<br>File Type<br>File Size | Last updated                                        | = |
|-----------------------------------------------------|-----------------------------------------------------|---|
|                                                     | Item name<br>Last updated<br>File Type<br>File Size | Ţ |

3. To change the sort to display by ascending or descending order, click on the arrow on toward the top left-hand side of the list, as shown below:

Arrow pointing downward = descending order Arrow pointing upward = ascending order

| Home      | About Us                  | Worship      |
|-----------|---------------------------|--------------|
| Files & F | olders > Order            | rs of Wc     |
| PDF       | 5.19.24_Insert f          | for Pentecos |
| PDF       | 5.19.24_ Order<br>1.39 MB | of Worship_  |

4. To select multiple files, download, or share a file, click on the vertical ellipses on the upper right-hand corner above the listing of document files, then click on the desired option, as shown below:

| May 15, 2024 |
|--------------|
| Select items |
| Download     |
| Share        |
| Report       |
|              |